## Acessando MySQL com o AppInventor – Parte 4 –

Prof. Me. Sérgio Carlos Portari Júnior

# Adicione um botão para exclusão

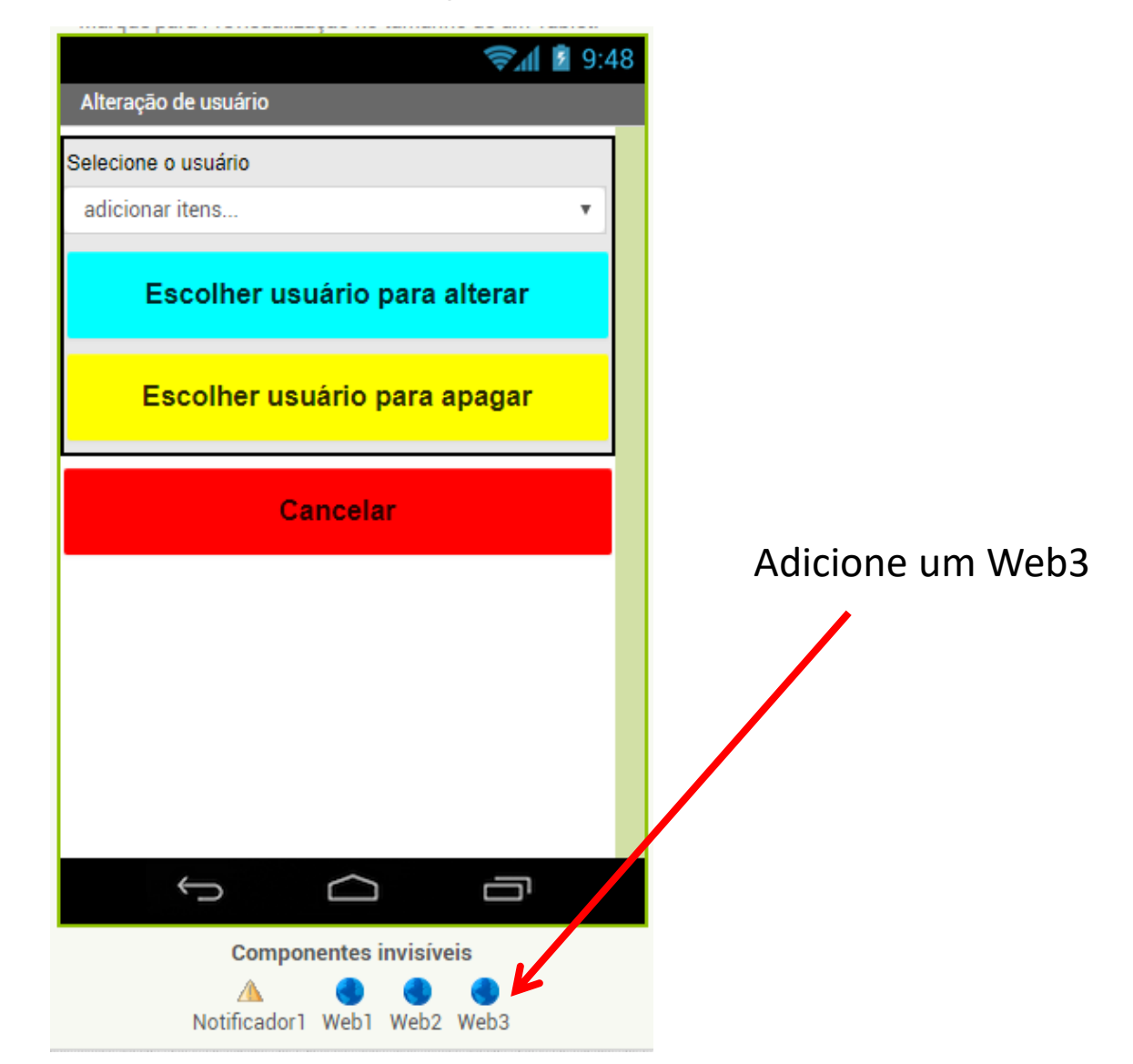

# Criando o bloco de confirmação

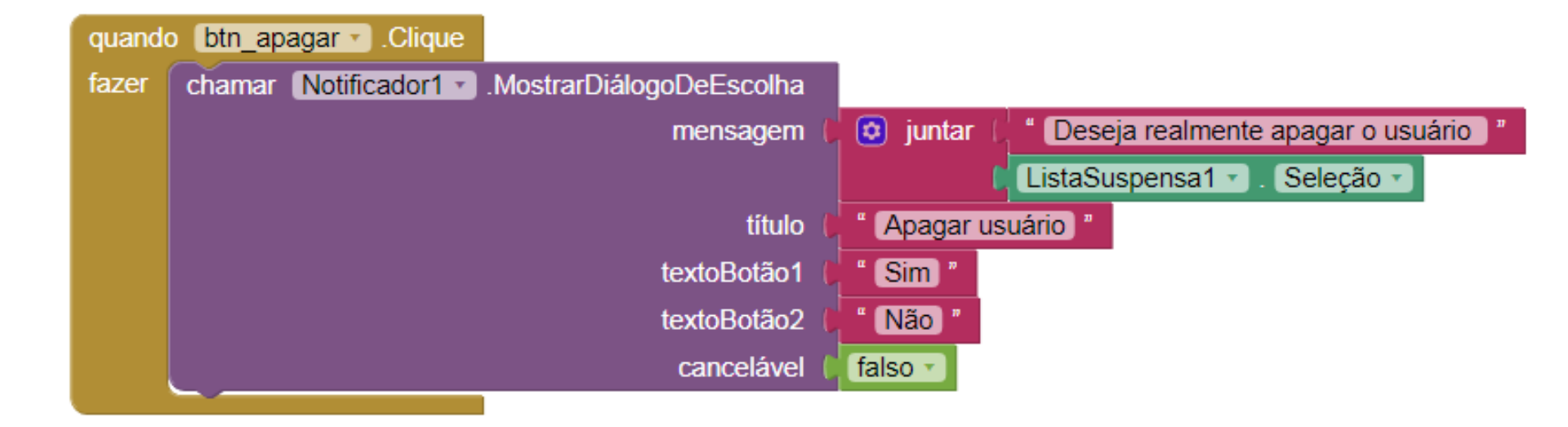

### Chamando o PHP apaga\_usr

![](_page_3_Picture_1.jpeg)

## Finalizando a exclusão

![](_page_4_Figure_1.jpeg)

#### apaga\_user.php

<?php

```
include("conexao.php");
```

```
$sql=$conex->query("delete from usuarios where usr = '".$_REQUEST['usr_apagar']."'" );
```

if (!\$sql)

```
die('error_login');
```

else

```
echo "login_ok";
```

\$sql->free(); \$conex->close();

?>

# "Upar" o arquivo para o atspace

| ATSPACE COM                                                                                       |                                            |             | · ·       | Painei de Controle antigo 👻 Visualizar 👻                  | Regiao 🗡 👻 Idioma   BR 🕐 Sair  |
|---------------------------------------------------------------------------------------------------|--------------------------------------------|-------------|-----------|-----------------------------------------------------------|--------------------------------|
| ATSFACE.COM                                                                                       |                                            |             |           |                                                           | 🚪 Bem-vindo(a), Sérgio Portari |
| Painel de Controle <b>Ferramentas de</b><br>Hospedagem                                            | ▼ Contratar ▼ Servidores<br>Serviços Nuvem | sna 🔻 Conta | ▼ Suporte |                                                           |                                |
| Gerenciador de Arquivos uemgfrutal.atspace.cc uemgfrutal.atspace.eu                               | ☐ Upload ☐ Criar                           | Mover Para  | ¥ Deletar | nissões 🗈 Extrair 📭 Baixar<br>ágina principal 🔿 Atualizar |                                |
|                                                                                                   | Nome                                       | Tamanho     | Тіро      | Data de Modificação                                       | Permissões                     |
|                                                                                                   | ■.                                         | -           | Directory | Apr 23 13:36                                              | drwxr-xr-x (755)               |
|                                                                                                   | <b>—</b>                                   | -           | Directory | Apr 8 18:28                                               | drwxr-xr-x (755)               |
|                                                                                                   | 👼 altera_user.php                          | 816 B       | PHP File  | Apr 17 22:44                                              | -rwxr-xr-x (755)               |
|                                                                                                   | 🚥 apaga_user.php                           | 223 B       | PHP File  | Apr 23 13:36                                              | -rwxr-xr-x (755)               |
|                                                                                                   | 👼 busca_user.php                           | 625 B       | PHP File  | Apr 8 17:54                                               | -rwxr-xr-x (755)               |
|                                                                                                   | 🕮 conexao.php                              | 363 B       | PHP File  | Apr 8 17:54                                               | -rwxr-xr-x (755)               |
| Você é novo em<br>nosso<br>Gerenciador de<br>Arquivos?<br>Descubra todas<br>as<br>caractorícticas | 🕮 lista_user.php                           | 573 B       | PHP File  | Apr 17 22:47                                              | -rwxr-xr-x (755)               |
|                                                                                                   | 🕮 novo_user.php                            | 765 B       | PHP File  | Apr 10 17:00                                              | -rwxr-xr-x (755)               |
|                                                                                                   | Total: 6 files, Total file size: 3.29 KB   |             |           |                                                           |                                |

embutidas.